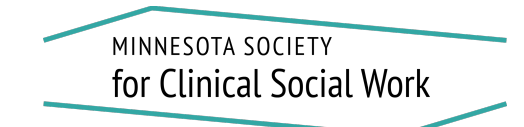

## Making Supervision Group Payment

- 1. Go to the MSCSW website: www.clinicalsocialworkmn.org
- 2. From the "Supervision List" drop down on the main menu, select "Supervision Group Payments".
- 3. Select the appropriate payment. Please note, you must be signed in to select. You can do this from this page by clicking "Sign in to select". You will need the sign-in credentials for your membership; these may be different than the username/password you use to access our online workshops.

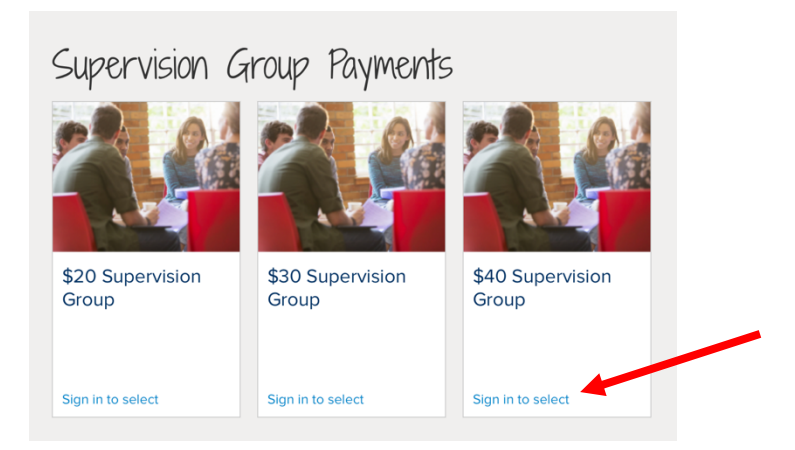

4. Once signed in, you will have the option to "add" a supervision group. Upon adding, you will have the option to adjust the quantity. For example, if you want to pay for 2 sessions, you would select your supervision option, then adjust the quantity.

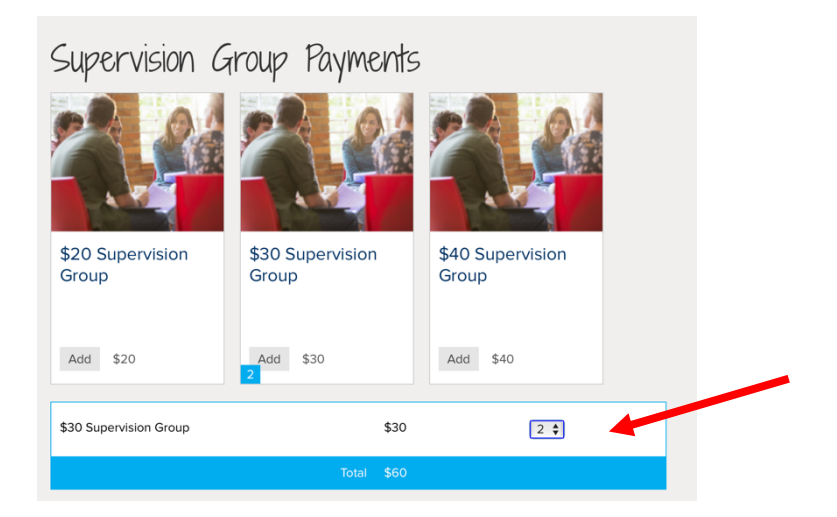

- 5. Complete the form by adding your name, email address, and billing information.
- 6. Finalize your payment by adding your payment information and selecting "checkout".